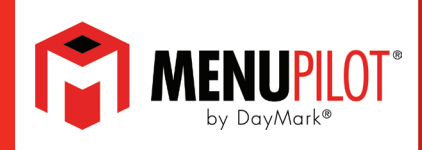

# Effective 8/1/2023, the MenuPilot application will no longer be functional through the DayMark Gateway app.

MenuPilot users are required to update the application to the latest version, which is available for download through the Google Play Store.

### **ACTIONS REQUIRED:**

(See detailed instructions for the items below on the following pages.)

**<u>1. Check which version of MenuPilot is currently installed on your tablet.</u>** 

#### 2. Create a Google Account for your tablet.

Note: It is recommended to use or create a Google account for your store location instead of using a personal account.

#### 3. Disable the Gateway version of MenuPilot on your tablet.

#### 4. Install the MenuPilot App from the Google Play Store.

Note: Products that have been entered manually will NOT carry over to the new app. These products will need to be re-added to the new version of MenuPilot. It is recommended to print a sample label of these items to be used for reference when re-adding to the new app.

## For additional assistance contact DayMark Kitchen Automation Support:

1.877.620.8878 or techsupport@daymarksafety.com

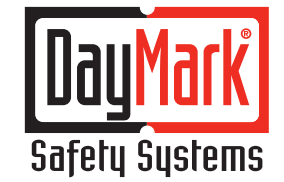

THE DIFFERENCE IS NIGHT AND DAY.™

800.847.0101

## Checking the App Version of MenuPilot on Your Tablet If MenuPilot has a red background, or the app version is lower than 6.0.0, the MenuPilot app needs to be updated.

- 1. The first indication of an older Gateway version is the red background on the application interface.
  - All app versions with a red background will require an update.

| 9:59 AM 🗈 🛓 🔹    |                  |                      |                       |                         | * 🗟 🗞 🌢 🕅                     |
|------------------|------------------|----------------------|-----------------------|-------------------------|-------------------------------|
|                  | IPILOT .         |                      |                       | Q (♥) + ↑↓ ﷺ            | $\odot$ $\square$ $\bigcirc$  |
| DUBLIN BAKERY    | DUBLIN BEVERAGES | DUBLIN DAIRY AND EGG | DUBLIN EQUIP CLEANING | DUBLIN MEAT AND POULTRY | DUBLIN SAVORY/OVEN<br>TOASTED |
| Baked Goods Misc | Bagels           | Donuts               | Pastries              | Miscellaneous           | Topping                       |
|                  |                  |                      |                       |                         |                               |
|                  |                  |                      |                       |                         |                               |
|                  |                  |                      |                       |                         |                               |
|                  |                  |                      |                       |                         |                               |
|                  |                  |                      |                       |                         |                               |
|                  |                  | 4                    | •                     |                         |                               |

- 2. Version 5.0.0 and above, appears as below.
  - To check the version number, tap on the username/email address in the top right corner.

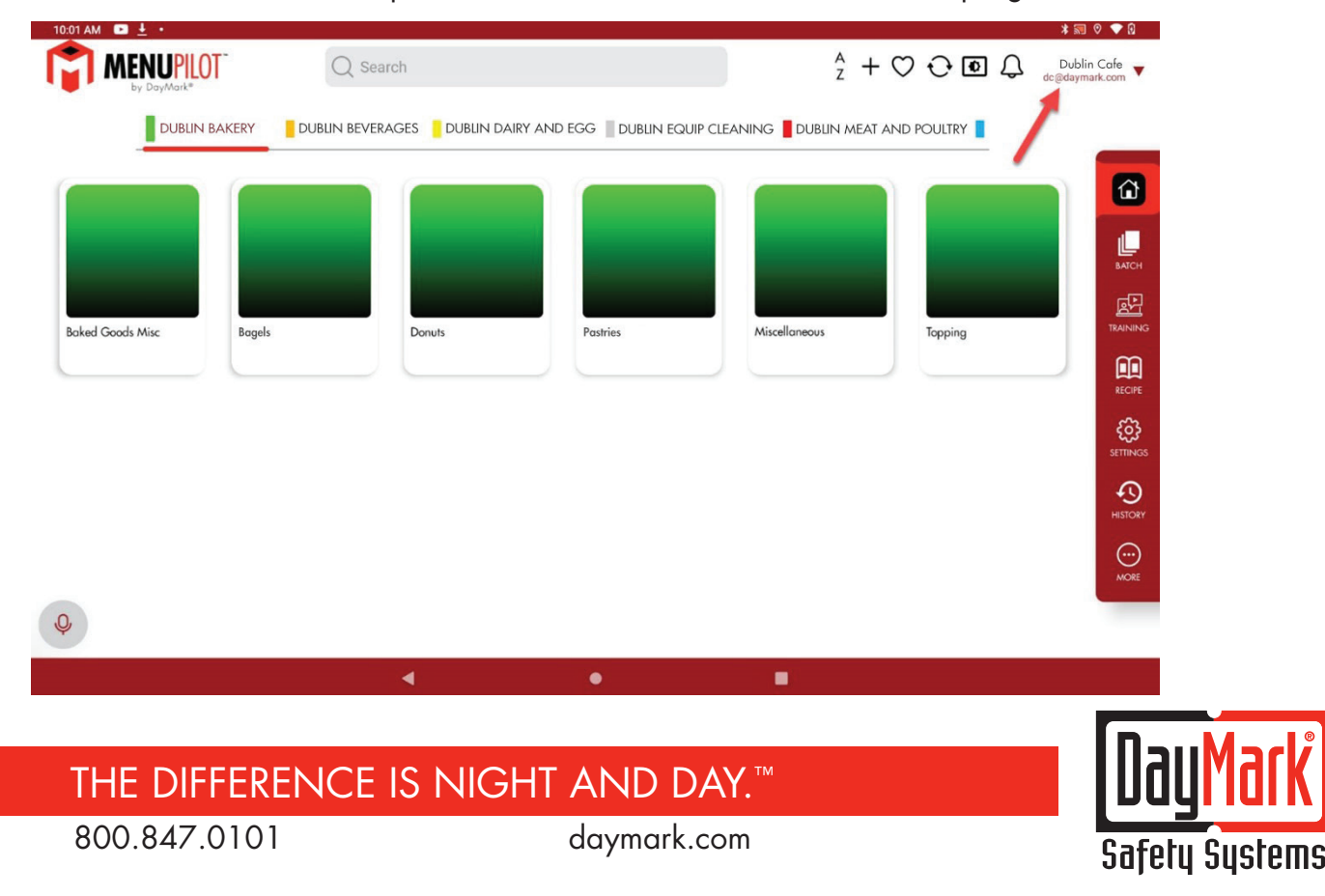

3. Tap About

| 0:02 AM 🕒 🛓 🔹    |        |                     |                          |               |                                                | * 🗟 🕭                         |
|------------------|--------|---------------------|--------------------------|---------------|------------------------------------------------|-------------------------------|
|                  | OT C   | ) Search            |                          | Å +           | $\heartsuit \odot \odot \odot \square \square$ | Dublin Cafe<br>dc@daymark.com |
| DUBLIN           |        | BEVERAGES DUBLIN DA | IRY AND EGG 📕 DUBLIN EQU |               | AND POULTRY                                    | ıt                            |
|                  |        |                     | -                        | -             | C Logou                                        | ıt                            |
|                  |        |                     |                          |               |                                                | l t                           |
|                  |        |                     |                          |               |                                                | 1                             |
|                  |        |                     |                          |               |                                                | BA                            |
| Baked Goods Misc | Bagels | Donuts              | Pastries                 | Miscellaneous | Topping                                        | TRA                           |
|                  |        |                     |                          |               |                                                | ſ                             |
|                  |        |                     |                          |               |                                                | RE                            |
|                  |        |                     |                          |               |                                                | <b>ک</b> ر<br>SET             |
|                  |        |                     |                          |               |                                                |                               |
|                  |        |                     |                          |               |                                                | HIS                           |
|                  |        |                     |                          |               |                                                | (                             |
|                  |        |                     |                          |               |                                                |                               |
| Q.               |        |                     |                          |               |                                                |                               |
|                  |        | 4                   | •                        |               |                                                |                               |

4. The App Version is listed in the About menu.

|                  | Q Search |                                                                              | ^ + ♡                                                                    | × ₪<br>↓ ● ↓ Dublin C<br>dc@daymark | afe v                       |
|------------------|----------|------------------------------------------------------------------------------|--------------------------------------------------------------------------|-------------------------------------|-----------------------------|
|                  | BAKERY   | AIRY AND EGG 📕 DUBLIN E                                                      | QUIP CLEANING 📲 DUBLIN MEAT AND F                                        |                                     |                             |
| Baked Goods Misc |          | About<br>OS Version<br>App Version<br>Last Sync<br>Device Id<br>Release Date | Android 12 S<br>6.0.0 0<br>06/15/23 09:56 AM<br>x00000000000<br>05/22/23 |                                     |                             |
|                  |          |                                                                              | dc@daymark.com                                                           |                                     | SETTINGS<br>HISTORY<br>MORE |
| Ŷ                |          |                                                                              |                                                                          |                                     |                             |
|                  | 4        | •                                                                            | •                                                                        |                                     |                             |

# THE DIFFERENCE IS NIGHT AND DAY.™

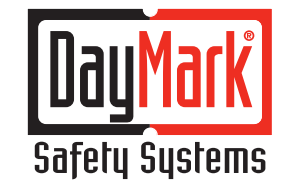

800.847.0101

## **Creating a Google Account**

A Google account is required to download MenuPilot from the Google Play Store. It is reccomended to not use a personal account for this purpose.

- 1. If you do not currently have an account, visit <u>www.google.com</u> to create one.
  - For detailed instructions visit <a href="https://support.google.com/accounts/answer/27441?hl=en">https://support.google.com/accounts/answer/27441?hl=en</a>

## **Disabling the Gateway version of MenuPilot on Your Tablet**

If you are not currently using MenuPilot through the DayMark Gateway, skip to the next section.

- 1. Open the app drawer on the DayMark Tablet.
- 2. Tap on the Settings icon.

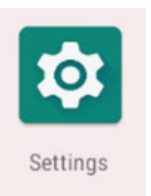

3. Tap on Apps & Notifications

| 2:44 PM |                 |          |                                                   |   |   |   | ♥ 🖁 25% |
|---------|-----------------|----------|---------------------------------------------------|---|---|---|---------|
| ٩       | Search settings | 1        |                                                   |   |   |   |         |
|         | C               |          | Connected devices<br>Bluetooth                    |   |   |   |         |
|         |                 |          | Apps & notifications<br>Permissions, default apps |   |   |   |         |
|         |                 | D        | Battery<br>25%                                    |   |   |   |         |
|         | (               | 0        | <b>Display</b><br>Wallpaper, sleep, font size     |   |   |   |         |
|         |                 |          | Sound<br>Volume, vibration, Do Not Disturb        |   |   |   |         |
|         | (               |          | Storage<br>29% used - 22.72 GB free               |   |   |   |         |
|         |                 | 8        | Security & location<br>Screen lock                |   |   |   |         |
|         | (               | 2        | Accounts<br>Google                                |   |   |   |         |
|         |                 | <b>A</b> | Accessibility                                     |   |   | _ |         |
|         |                 |          |                                                   | • | • |   |         |

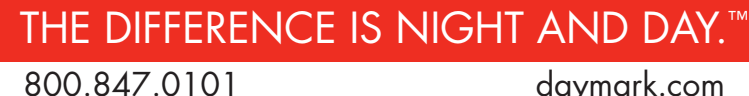

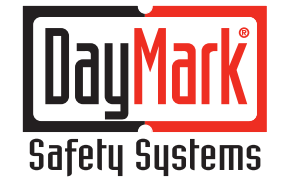

4. Tap on See all apps

| 2:44 PM 🕅 |                      |                                                            | ♥ 🖁 25% |  |  |  |
|-----------|----------------------|------------------------------------------------------------|---------|--|--|--|
| ÷         | Apps & notifications |                                                            |         |  |  |  |
|           |                      | Recently opened apps                                       |         |  |  |  |
|           | M                    | Gmail<br>0 minutes ago                                     |         |  |  |  |
|           |                      | Google Play Store<br>2 minutes ago                         |         |  |  |  |
|           | >                    | See all 30 apps                                            |         |  |  |  |
|           |                      | Screen time                                                |         |  |  |  |
|           |                      | Notifications<br>On for all apps                           |         |  |  |  |
|           |                      | Default apps<br>Chrome                                     |         |  |  |  |
|           |                      | App permissions<br>Apps using location, microphone, camera |         |  |  |  |
|           |                      | Special app access 3 apps can use unrestricted data        |         |  |  |  |
|           |                      |                                                            |         |  |  |  |

### 5. Search and tap on MenuPilot

| 2:44 PM | л M                                |   |   |  | ▼ 🗿 25% |
|---------|------------------------------------|---|---|--|---------|
| ÷       | App info                           |   |   |  | :       |
|         | All apps                           |   |   |  | Y       |
| 9       | <b>Maps</b><br>156 MB              |   |   |  |         |
|         | Matt85 Printer Utility<br>13.74 MB |   |   |  |         |
| •       | Meet<br>111 MB                     |   |   |  |         |
| ¢       | Menu Pilot<br>10.36 MB             |   |   |  |         |
| 0       | MusicFX<br>217 kB                  |   |   |  |         |
| *       | Photos<br>202 MB                   |   |   |  |         |
| \$      | Settings<br>36.57 MB               |   |   |  |         |
| ٩       | Sound Recorder<br>217 kB           |   |   |  |         |
|         |                                    | • | ٠ |  |         |

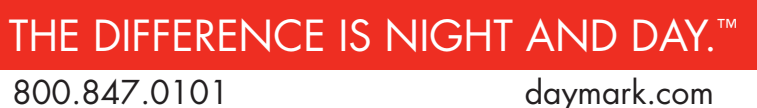

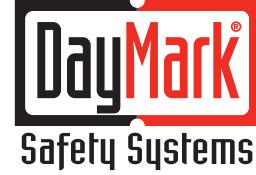

6. Tap on Disable and confirm the selection on the pop-up

| 2:44 PM 🕅 |        |                                                                                                    | ♥ 🛙 25% |
|-----------|--------|----------------------------------------------------------------------------------------------------|---------|
| ←         | App ir | fo                                                                                                    | ۹       |
|           |        | Menu Pilot<br>Installed                                                                                      |         |
|           | C      | DISABLE FORCE STOP                                                                                           |         |
|           |        | Notifications<br>On                                                                                          |         |
|           |        | Permissions<br>Camera, Microphone, Phone, and Storage                                                        |         |
|           |        | Storage<br>10.36 MB used in internal storage                                                                 |         |
|           |        | Data usage<br>3.03 MB used since Oct 19, 2022                                                                |         |
|           | ~      | Advanced<br>Time spent in app, Battery, Open by default, Memory, Advanced                                    |         |
|           |        |                                                                                                    |         |
|           |        |                                                                                                    |         |
|           |        | < • •                                                                                                    |         |
|           |        | If you disable this app, Android and other apps may no longer function<br>as intended.<br>CANCEL DISABLE APP |         |

# **Download MenuPilot from the Google Play Store**

1. In the app drawer, tap on PlayStore

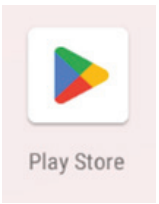

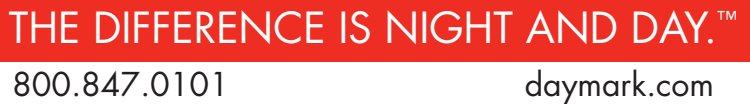

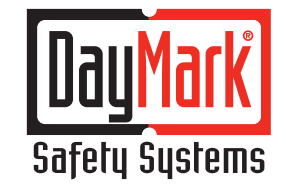

- 2. In the PlayStore app, search and install MenuPilot.
  - NOTE This step might take a couple of minutes.

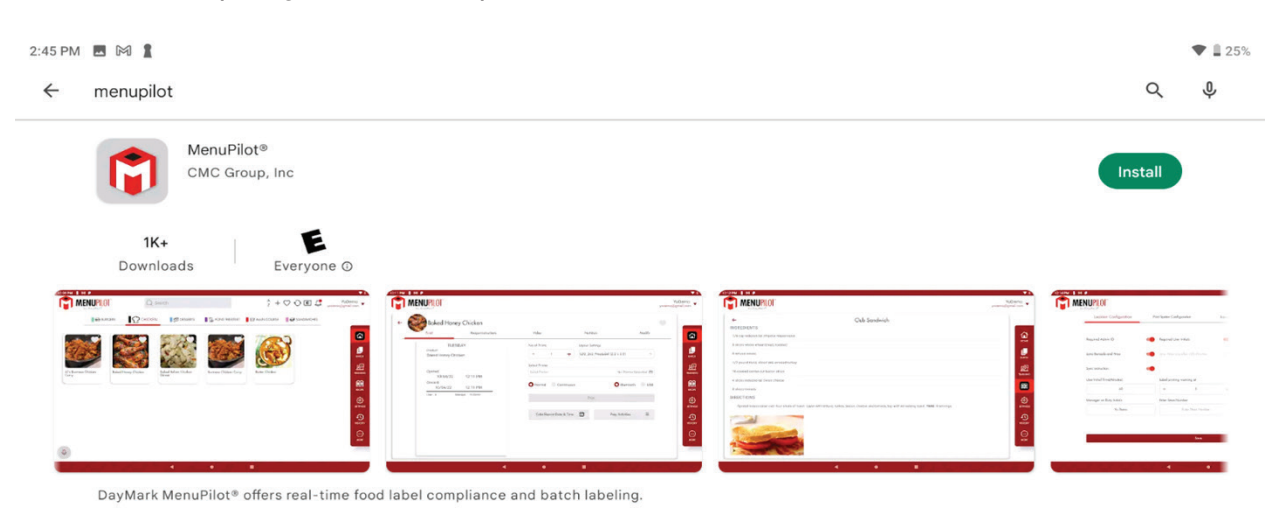

3. In the App drawer, the PlayStore version of the MenuPilot will be visible. Tap to open and login to the application.

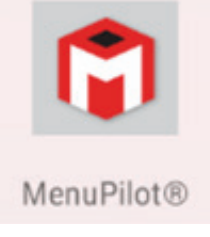

4. Login to MenuPilot with the same user credentials as the previous version.

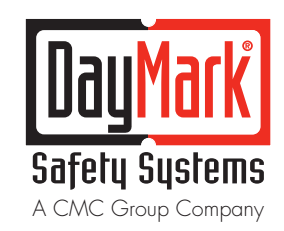

THE DIFFERENCE IS NIGHT AND DAY.™

800.847.0101